# **Collect Logs for UC Applications**

# Contents

| Introduction                                      |
|---------------------------------------------------|
| UC Applications Log Collection How to Guide       |
| Jabber for Windows                                |
| Jabber for MAC                                    |
| Jabber for iPhone, iPad, and Android              |
| CUCI-Lync                                         |
| VXME for Windows                                  |
| Cisco IM and Presence                             |
| Set Logging Levels to Debug                       |
| Collect Logs withReal-Time Monitoring Tool (RTMT) |
| Cisco IP Communicator                             |
| CUAC Standard                                     |
| CUAC Standard Client                              |
| <u>Cisco TSP</u>                                  |
| CUAC Advanced                                     |

# Introduction

This document describes how to collect logs for the Cisco Unified Communication (UC) Applications.

# **UC Applications Log Collection How to Guide**

UC Applications that are covered here are Cisco Jabber clients, Cisco Unified Communication Integration for Microsoft Lync (CUCI-Lync), Cisco Unified Attendant Console (CUAC)-Standard, CUAC-Advanced, Cisco Instant Messaging & Presence (IM&P), and Cisco Internet Protocol Communicator (CIPC).

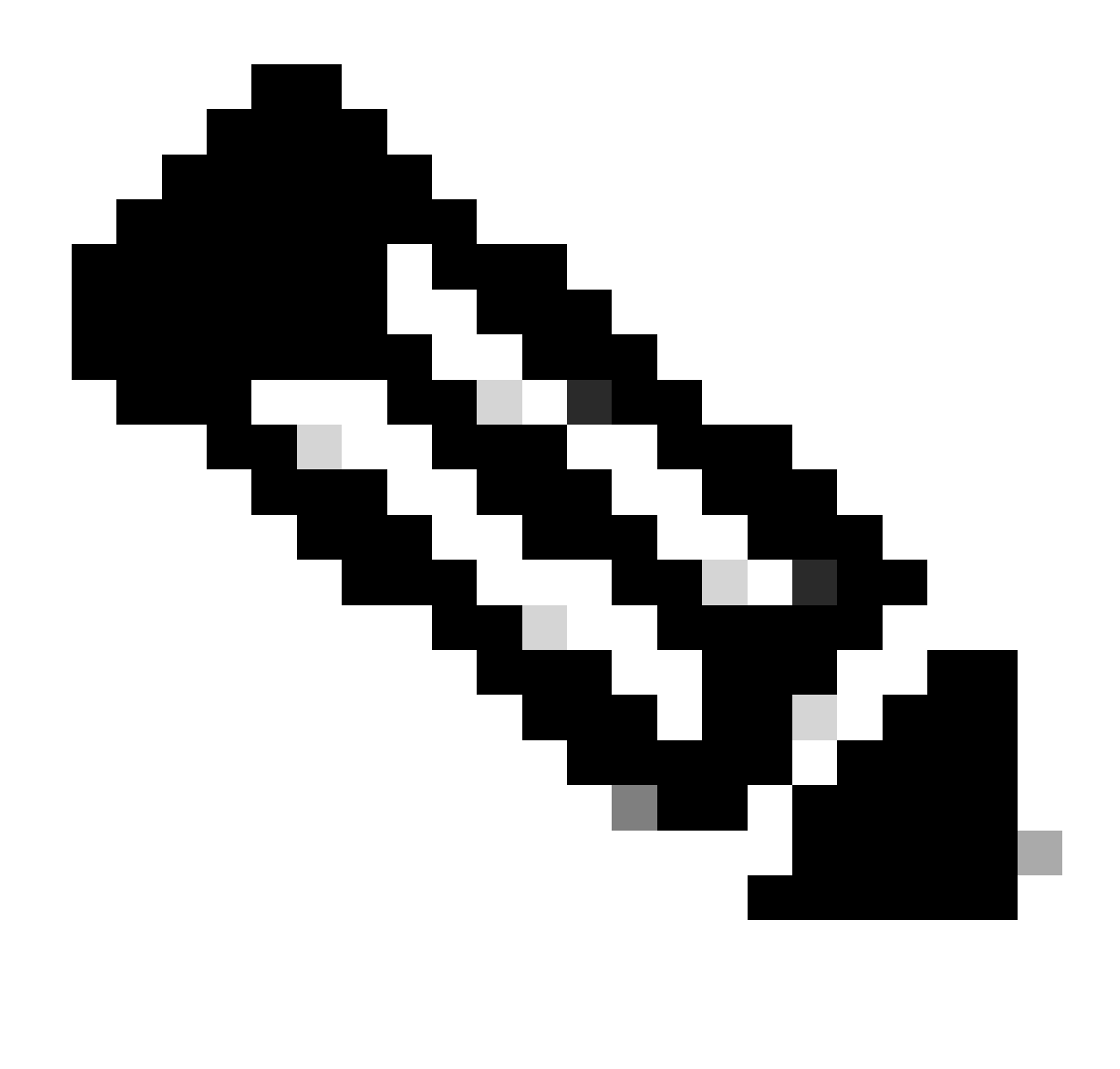

Note: CIPC is now End of Service (EOS).

For each scenario, provide details about the problem and note the time the problem occurred, the calling number.

# Jabber for Windows

- **Step 1**. Navigate to **Help > Report a Problem** to create a problem report.
- Step 2. Choose the option that denotes the problem.
- Step 3. Under options, describe the problem and generate the report.
- Step 4. This places a ZIP file on the user desktop.

<#root>

Default Jabber log location

%userprofile%\AppData\Local\Cisco\Unified Communications\Jabber\CSF\Logs

# Jabber for MAC

- Step 1. Navigate to Help > Report a Problem to create a problem report.
- Step 2. Choose the option that denotes the problem.
- Step 3. Under options, describe the problem and generate the report.
- Step 4. This places a ZIP file on the user desktop.

<#root>

Default Jabber log location

/Users/<userid>/Library/Logs/Jabber/

#### Jabber for iPhone, iPad, and Android

- Step 1. Navigate to Menu > Settings > Problem Reporting.
- Step 2. Enable Detailed Logging.
- Step 3. Exit Jabber and relaunch.
- Step 4. When the problem occurs, navigate to Menu > Settings > Problem Reporting.
- Step 5. Click Send Problem Report and email the problem report.

 Tip: You can use these Cisco Video links: <u>How to Clear the Cache</u> <u>Create a Jabber Problem Report</u> <u>Collect logs for Phone Issues</u> <u>Collect Logs from Expressway (When Jabber is over MRA)</u>

### **CUCI-Lync**

- Step 1. Navigate to Help> Report a Problem to create a problem report.
- Step 2. Choose the option that denotes the problem.
- Step 3. Under options, describe the problem and generate the report.
- Step 4. This places a ZIP file on the user desktop.

#### <#root>

Default CUCI-Lync log location

%userprofile%\AppData\Local\Cisco\Unified Communications\Jabber\CSF\Logs

# **VXME** for Windows

- Step 1. Navigate to Help > Report a Problem to create a problem report.
- Step 2. Choose the option that denotes the problem.
- Step 3. Under options, describe the problem and generate the report.
- Step 4. This places a ZIP file on the user desktop.

#### <#root>

Default VXME log locations

VXME Client Log location: %userprofile%\AppData\Local\Cisco\VXME\

VXME Agent Log Location: %userprofile%\Local\Cisco\Unified Communications\Jabber\CSF\Logs\Virtualisatio

### **Cisco IM and Presence**

#### Set Logging Levels to Debug

- Step 1. Log in to Cisco Unified Serviceability for the IM&P server.
- Step 2. Navigate to Trace > Configuration.
- Step 3. Select the IM&P server from the drop-down.
- Step 4. Select the Service Group from the drop-down.
- Step 5. Select the Service.
- Step 6. Click Trace On box.
- Step 7. Select Debug level trace.
- Step 8. Click Save button.

#### **Collect Logs with Real-Time Monitoring Tool (RTMT)**

Download RTMT and collect logs, for more information on how to download and collect files refer to <u>IM</u> and <u>Presence Server RTMT Log Collection Configuration Example</u>.

Tip: You can use these Cisco Video links: <u>Configuring Service Trace Levels</u> Collect logs from the RTMT Obtain a Packet Capture from the IM&P

# **Cisco IP Communicator**

Step 1. Right-click anywhere on CIPC, navigate to Preferences> User tab. Check Enable Logging.

Step 2. Restart Cisco IP Communicator to place the application in a known state.

Step 3. On the Windows desktop, navigate to Start> All Programs> Cisco IP Communicator> Create CIPC Problem Report

### **CUAC Standard**

#### **CUAC Standard Client**

Step 1. Navigate to Options > Logging > Collect Logs. Save to the desktop.

#### **Cisco TSP**

Collect all the files in this directory.

<#root>

C:\Temp\CiscoTSP001Log

# **CUAC Advanced**

Attendant Server Service Logs:

Step 1. Log in to the CUAC-Advanced web page.

#### **Step 2**. Navigate to **Engineering > Logging Management.**

Step 3. Select all checkboxes on Cisco Unified Attendant Server section.

Step 4. Collect logs.

<#root>

Default file locations for CUAC-A 10.x and Earlier

```
32 Bit CUAC-A Server - C:\Program Files\Cisco\Logging\SRV
64 Bit CUAC-A Server - C:\Program Files (x86)\Cisco\Logging\SRV
```

Default file locations for CUAC-A 11.X and Later

```
%ALLUSERSPROFILE%\Cisco\CUACA\Server\Logging\SVR
```

LDAP Plug-in Logs:

Step 1. Log in to the CUAC-Advanced web page.

**Step 2**. Navigate to **Engineering > Logging Management**.

Step 3. Select all checkboxes on LDAP Plug-in section.

Step 4. Collect logs.

```
<#root>
Default file locations for CUAC-A 10.x and earlier
32 Bit CUAC-A Server - C:\Program Files\Cisco\Logging\LDAP
64 Bit CUAC-A Server - C:\Program Files (x86)\Cisco\Logging\LDAP
Default file location for CUAC-A 11.x and later
%ALLUSERSPROFILE%\Cisco\CUACA\Server\Logging\LDAP\
```

#### **CUPS** Plug-in Logs

Step 1. Log in to the CUAC-Advanced web page.

#### Step 2. Navigate to Engineering > Logging Management.

Step 3. Select all checkboxes on CUPS Plug-in Logs section.

Step 4. Collect logs.

#### <#root>

Default file locations for CUAC-A 10.x and earlier

32 Bit CUAC-A Server - C:\Program Files\Cisco\Logging\CUPS
64 Bit CUAC-A Server - C:\Program Files (x86)\Cisco\Logging\CUPS

Default file location for CUAC-A 11.x and later

```
%ALLUSERSPROFILE%\Cisco\CUACA\Server\Logging\CUPS\
```

BLF Plug-in Logs:

Step 1. Log in to the CUAC-Advanced web page.

**Step 2**. Navigate to **Engineering > Logging Management**.

Step 3. Select all checkboxes on BLF Plug-in Logs section.

#### Step 4. Collect logs.

<#root>

```
Default file locations for CUAC-A 10.x and earlier
```

```
32 Bit CUAC-A Server - C:\Program Files\Cisco\Logging\CTIS
64 Bit CUAC-A Server - C:\Program Files (x86)\Cisco\Logging\CTIS
```

Default file location for CUAC-A 11.x and later

```
%ALLUSERSPROFILE%\Cisco\CUACA\Server\Logging\CTI\
```

Cisco TSP

Collect all the files in this directory.

<#root>

C:\Temp\CiscoTSP001Log

CUAC Advanced Client (version 11.X and later)

Step 1. Launch and log in (if unable to log in, proceed to Step 4) to the CUAC-Advanced operator client.

Step 2. Navigate to Options > Preferences > Logging.

- Step 3. Place a check into the Database and Server Communication checkboxes. Select Apply.
- Step 4. Reproduce the problem.
- **Step 5.** Navigate to **Help > Collect Logs**.
- Step 6. Enter the location where the log files must be saved.
- Step 7. Select Start.